## **Apple Store**

- Search for "SCAPA Conferences & Events" or scan the QR code below
  - You should see "SCAPA Conferences & Events" in the results
- Click on 'GET'
- Download the app to your phone
- Open the app
- Click the profile icon located at the top right of the app home page to log in
  - o Follow the prompts on the screen to obtain an access code
    - Make sure to use the email you registered with
  - Enter the access code sent to your email
- You should now have access to the event

## **Google Play Store**

- Search for "SCAPA Conferences & Events" or scan the QR Code below
  - You should see "SCAPA Conferences & Events" in the results. If the app does not appear in the search results, use quotes around the app name.
- Click on 'Install'
- Download the app to your phone
- Click on 'open'
- Click the profile icon located at the top right of the app home page to log in
  - o Follow the prompts on the screen to obtain an access code
    - Make sure to use the email you registered with
  - Enter the access code sent to your email
- You should now have access to the event

Note: Android version is 5.1 or later is required to run the app

## For Admins

• If you are an admin, log in to the app using the email and password you use to when logging in to the admin console

## **iOS** Devices

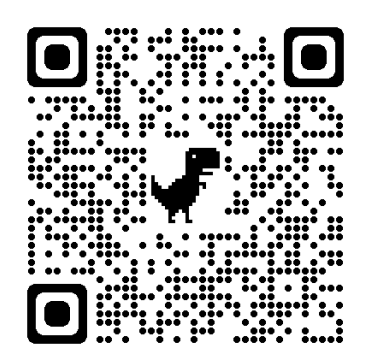

Android Devices

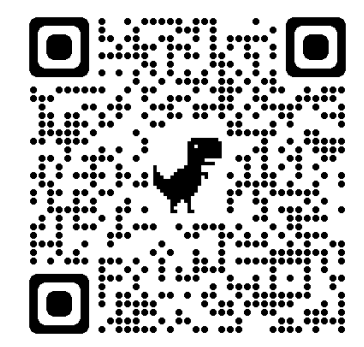